## Hvordan laver jeg en kursregulering?

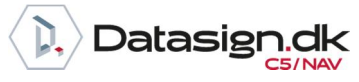

Brugervejledning, Microsoft Dynamics C5/NAV (Fra version C5 2014 og NAV 2013 og op)

### Sådan foretager du en kursregulering

Kursreguleringer foretages for at opdatere bogførte RV-beløb for åbne poster, der er bogført i en anden valuta end regnskabsvalutaen. Alle åbne debitor-, kreditor- og bankkontoposter kursreguleres frem til den valgte dato for kursreguleringen.

#### <u>Krav:</u>

Der opstår behov for at foretage en kursregulering, når der foretages ændringer i systemets valutakurser, efter posterne er bogført. Kursreguleringen regulerer regnskabsvalutabeløbet på debitor-, kreditor- og bankkontoposter.

Kursreguleringskørslen bruges også til at opdatere evt. bogførte beløb i ekstra rapporteringsvaluta på bogførte finansposter.

#### **Opdatering af valutakurser**

Før kursreguleringskørslen afvikles, opdateres de valutakurser, som skal reguleres.

For at opdatere valutakurser vælges linket: <Økonomistyring/Opsætning/Generelt/Valutaer>

Du kan også vælge linket: Afdelinger/Økonomistyring/opsætning/Generelt/Valutaer

Den valuta, som skal reguleres, markeres, og i båndet vælges Kurser:

| T/                         | ART    | HANDLINGER  |                           |                         |     |                            |                         |                                  |                          |
|----------------------------|--------|-------------|---------------------------|-------------------------|-----|----------------------------|-------------------------|----------------------------------|--------------------------|
| Ny >                       | Redige | C Vis       | ()<br>Valutakurstjenester | Opdater<br>valutakurser | bet | Skift<br>alingstolerance   | Curser<br>Reguler       | valutakurs<br>ursreguleringsjour | rnal Valuta              |
| Ny                         |        | Administrer | Valutakurstj              | eneste                  |     | Funktion                   |                         | Valutakurs                       | Ra                       |
| Valutae<br><sub>Kode</sub> | r •    | Beskrivelse | Valutakur                 | Valutakurs              | ØM  | Realiseret<br>gevinstkonto | Realiseret<br>tabskonto | Urealiseret<br>gevinstkonto      | Urealiseret<br>tabskonto |
| EUR                        |        | Euro        | 01-01-2015                | 7,4654                  |     | 9330                       | 9340                    | 9310                             | 9320                     |

I næste skærmbillede tilføjes den nye kurs med en dato for kursens start :

| /alutakurse | r -   |                         |                      | Skriv fo                      | Skriv for at filtrere (   Startdato |                                |                        |  |  |
|-------------|-------|-------------------------|----------------------|-------------------------------|-------------------------------------|--------------------------------|------------------------|--|--|
|             |       |                         |                      |                               |                                     |                                | Filter: EUR            |  |  |
| Startdato 🔺 | Valut | Associered<br>valutakod | Valutakursbeløb<br>e | Associeret<br>valutakursbeløb | Regul.<br>valutakursbeløb           | Ass. regul.<br>valutakursbeløb | Fastsæt<br>valutakursb |  |  |
| 01-01-2015  | EUR   |                         | 1,0                  | 7,4654                        | 1,0                                 | 7,4654                         | Valuta                 |  |  |
| 26-01-2017  | EUR   |                         | 1,0                  | 7,62                          | 1,0                                 | 7,62                           | Valuta                 |  |  |

I felterne *Valutakursbeløb og Regul. valutakursbeløb* angives enheden for valutakursen – f.eks. om kursen er for 1 eller 100 valutaenheder.

Før der kan foretages en kursregulering, skal felterne *Regul. valutakursbeløb og Ass. regul. valutakursbeløb* opdateres.

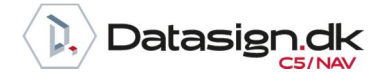

Brugervejledning, Microsoft Dynamics C5/NAV (Fra version C5 2014 og NAV 2013 og op)

Hvis det f.eks. er nødvendigt at afvikle kursreguleringskørslen igen, f.eks. fordi der er tastet en forkert kurs opdateres *felterne Regul. valutakursbeløb og Ass. regul. valutakursbeløb* igen, hvorefter kursreguleringskørslen kan afvikles igen. Kursreguleringen vil blive foretaget baseret på de allerede foretagne kursreguleringer.

Inden kursreguleringen foretages kan rapporten *Valutaopgørelse* udskrives. Rapporten viser differencen mellem den bogførte værdi og den aktuelle værdi af en postering, efter en kursjustering:

| •     | START H | ANDLINGER                          |                           |                         |                             |        |                       |                              |               |
|-------|---------|------------------------------------|---------------------------|-------------------------|-----------------------------|--------|-----------------------|------------------------------|---------------|
| Ny Ny | Rediger | C Vis<br>■ Rediger liste<br>X Slet | ()<br>Valutakurstjenester | Opdater<br>valutakurser | Skift<br>betalingstolerance | Kurser | Reguler<br>valutakurs | Valutakursreguleringsjournal | Valutaopgørel |
| Nv    | Ac      | iministrer                         | Valutakurstie             | eneste                  | Funktion                    |        |                       | Valutakurs                   | Rapport       |

Du kan også vælge linket: <Finans/Rapporter/Diverse/Valutaopgørelse>

Eller linket: Afdelinger/ Finans/Rapporter/Diverse/Valutaopgørelse

| Valutao     | pgørelse        |                |                    |                   | 3. januar 2016<br>Side 1 |
|-------------|-----------------|----------------|--------------------|-------------------|--------------------------|
| CRONUS Dar  |                 | DSSRV\DATASIGN |                    |                   |                          |
| Valuta: Kod | e: EUR          |                |                    |                   |                          |
| Kode        |                 | Saldo          | Bogført værdi (RV) | Aktuel værdi (RV) | Difference (RV)          |
| EUR         |                 |                |                    |                   |                          |
|             | Tilgodehavender | 181.720,21     | 1.384.708,00       | 1.399.245,62      | -14.537,62               |
|             | Gæld            | -189.144,86    | -1.441.283,83      | -1.456.415,42     | 15.131,59                |
|             | Bankkonti       | 37.364,99      | 284.721,22         | 287.710,42        | -2.989,20                |
|             | I alt EUR       | 29.940,34      | 228.145,39         | 230.540,62        | -2.395,23                |
|             |                 | l alt          | 228.145,39         | 230.540,62        | -2.395,23                |

For at afvikle kursreguleringskørslen vælges *Reguler valutakurs* i båndet på valuta skærmbilledet:

| Ny     | 🖍 Rediger 🗙<br>🗟 Vis | Ualutakurstjenester Opdater valutakurser | Skift<br>betalingstole | erance       | Kurser Reguler va Valutakurs | <mark>lutakurs</mark><br>reguleringsjourna |                             | XB                |             |
|--------|----------------------|------------------------------------------|------------------------|--------------|------------------------------|--------------------------------------------|-----------------------------|-------------------|-------------|
| Ny     | Administrer          | Valutakurstjeneste                       | Funktio                | n            | Val                          | Skriv for at filtr                         | Rapport                     | Send til          | Vis         |
| Valuta | er *                 |                                          |                        |              |                              | Skilv for actility                         | ere (   Kou                 | -                 | Ing         |
| Kode   | ▲ Beskrivels         | se Valutakur                             | Valutakurs             | ØM           | Realiseret<br>gevinstkonto   | Realiseret<br>tabskonto                    | Urealiseret<br>gevinstkonto | Urealis<br>tabsko | eret<br>nto |
| EUR    | Euro                 | 26-01-2017                               | 7,62                   | $\checkmark$ | 9330                         | 9340 9                                     | 9310                        | 9320              |             |

Du kan også vælge linket: <Økonomistyring/Periodiske aktiviteter/Valuta/Kursreguler valutabeholdninger> Eller linket: Afdelinger/Økonomistyring/Periodiske aktiviteter/Valuta/Kursreguler valutabeholdninger

# Hvordan laver jeg en kursregulering?

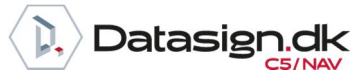

Brugervejledning, Microsoft Dynamics C5/NAV (Fra version C5 2014 og NAV 2013 og op)

| uiger - Kuisreguler valutabenoluninger      |                   |              | ×    |
|---------------------------------------------|-------------------|--------------|------|
| HANDLINGER                                  | CRON              | US Danma     | rk   |
| 1×                                          |                   |              |      |
| Ryd<br>iilter                               |                   |              |      |
| Side                                        |                   |              | 10   |
| ndstillinger                                |                   |              | ^    |
| Valutakursreguleringsperiode                |                   |              |      |
| Startdato:                                  |                   | ~            |      |
| Slutdato:                                   | 26-01-2017        | ~            |      |
| Bogføringsbeskrivelse:                      | ursregul. af %1 % | 2, val.kursj | ust. |
| Bogføringsdato:                             | 26-01-2017        | ~            |      |
| Bilagsnr.:                                  | KR001             |              |      |
| Reguler debitor, kreditor og bankkonti:     | $\checkmark$      |              | 10   |
| Reguler finanskonti for ekstra rapp.valuta: |                   |              |      |
| /aluta                                      |                   |              |      |
| valuta                                      |                   |              |      |
| Vis resultater:                             |                   |              |      |
| 🗙 Hvor Kode 🔻 er Angiv er                   | n værdi.          |              |      |
| 🕂 Tilføj filter                             |                   |              |      |
| Begræns totaler til:                        |                   |              |      |
| + Tilføj filter                             |                   |              |      |
|                                             |                   |              |      |
|                                             |                   |              |      |

*Startdato*: Angiv evt. startdato for kursreguleringen – angives ingen dato reguleres alle transaktioner. Dette vil være det mest almindelige.

*Slutdato*: Angiv slutdatoen for reguleringen – Slutdatoen er normalt den samme som bogføringsdatoen, som igen er startdatoen for den nye kurs. Slutdatoen henter den aktuelle valutakurs, der reguleres med.

*Bogføringsbeskrivelse:* Her kan der skives en beskrivelse som benyttes som posteringstekst – hvor %1 er valutakoden og %2 er valutabeløbet som reguleres.

*Bogføringsdato*: Bogføringsdato for reguleringsposterne.

Bilagsnr.: Bilagsnummer på bogførte finansposter.

*Reguler debitor, kreditor og bankkonti*: Hvis feltet markeres foretages kursregulering af debitor-, kreditor- og bankkontoposter.

*Reguler finanskonti for ekstra rapp. Valuta*: Ved at markere dette felt kan evt. bogførte beløb i ekstra rapporteringsvaluta kursreguleres. Dette har naturligvis kun effekt, hvis der anvendes en ekstra rapporterings-valuta.

På afgrænsningsfanen Valuta kan der evt. afgrænses på de valutaer, som ønskes kursreguleret.

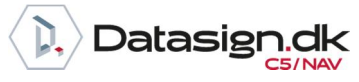

Brugervejledning, Microsoft Dynamics C5/NAV (Fra version C5 2014 og NAV 2013 og op)

Under Begræns Totaler kan der afgrænses på:

| Afdeling Filter |
|-----------------|
| Datofilter      |
| Debitorfilter   |
| Kreditorfilter  |
| Projekt Filter  |

Når afgrænsningen er på plads, vælges ok.

Når kursreguleringen er foretaget, kan resultatet ses ved at vælge Valutakursreguleringsjournal i båndet:

| Ny     | 🖍 Rediger 🗙<br>🗟 Vis | <ul> <li>Walutakurstjenester</li> <li>Opdater valutakurser</li> </ul> | Skift      | erance | Kurser     Reguler valutakurs     Valutakursreguleringsjournal |                                | i.                          | XII.              |             |
|--------|----------------------|-----------------------------------------------------------------------|------------|--------|----------------------------------------------------------------|--------------------------------|-----------------------------|-------------------|-------------|
| Ny     | Administrer          | Valutakurstjeneste                                                    | Funktio    | n      | Val                                                            | utakurs<br>Skriv for at filtre | Rapport                     | Send til          | Vis         |
| Valuta | er •                 |                                                                       |            |        |                                                                | Salvioracina                   | ine (   Kode                | -                 | In          |
|        |                      |                                                                       |            |        |                                                                |                                |                             |                   |             |
| Kode   | Beskrivels           | e Valutakur                                                           | Valutakurs | ØM     | Realiseret<br>gevinstkonto                                     | Realiseret<br>tabskonto        | Jrealiseret<br>gevinstkonto | Urealis<br>tabsko | eret<br>nto |

| Kursregu                                                         | ul.journal 🔹 |           |          |            |              | Skri                 | v for at filtrere (   Nummer | •   <del>•</del> |  |  |
|------------------------------------------------------------------|--------------|-----------|----------|------------|--------------|----------------------|------------------------------|------------------|--|--|
| Vis resultater:<br>★ Hvor Valutakode ▼ er EUR<br>+ Tilføj filter |              |           |          |            |              |                      |                              |                  |  |  |
| Num                                                              | Oprettels    | Kontotype | Bogførin | Valutakode | Reguleringsg | Regul.grundl<br>(RV) | Regul.beløb<br>(RV)          |                  |  |  |
|                                                                  | 1 26-01-2017 | Bankkonto | VALUTA   | EUR        | 37.364,99    | 278.944,59           | 5.776,63                     |                  |  |  |
|                                                                  | 2 26-01-2017 | Debitor   | EU       | EUR        | 2.962,42     | 22.115,65            | 457,99                       |                  |  |  |
|                                                                  | 3 26-01-2017 | Debitor   | EU       | EUR        | 20.261,07    | 151.256,98           | 3.132,37                     |                  |  |  |
|                                                                  | 4 26-01-2017 | Debitor   | EU       | EUR        | 85.649,43    | 639.407,26           | 13.241,40                    |                  |  |  |
|                                                                  | 5 26-01-2017 | Debitor   | EU       | EUR        | 56.015,41    | 418.177,45           | 8.659,98                     |                  |  |  |
|                                                                  | 6 26-01-2017 | Debitor   | EU       | EUR        | 16.831,88    | 125.656,72           | 2.602,20                     |                  |  |  |
|                                                                  | 7 26-01-2017 | Kreditor  | EU       | EUR        | -182.783,74  | -1.364.553,72        | -28.258,38                   |                  |  |  |
|                                                                  | 8 26-01-2017 | Kreditor  | EU       | EUR        | -5.075,52    | -37.890,78           | -784,68                      |                  |  |  |
|                                                                  | 9 26-01-2017 | Kreditor  | EU       | EUR        | -1.285,60    | -9.597,52            | -198,75                      |                  |  |  |